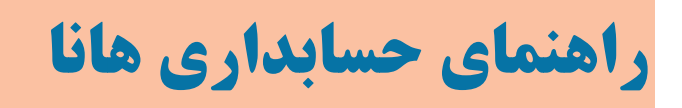

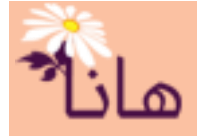

## ثبت پرداخت بدهی به فروشنده

فرض کنید در تاریخ ۱۳۹۷/۰۳/۲۰ بخشی از طلب فروشگاه حافظ (بابت خرید لوازم التحریر)به مبلغ ۶۵۰۰۰۰ ریال طی چک شماره ۳۲۰۵۱ به تاریخ ۱۳۹۷/۰۴/۰۱ پرداخت شده است. نحوه ثبت سند در سیستم هانا به شکل زیر میباشد:

برای ثبت سند حسابداری، در منو افقی بر روی گزینه "دریافت-پرداخت" و سپس در منو عمودی بر روی گزینه "ثبت سایر پرداخت

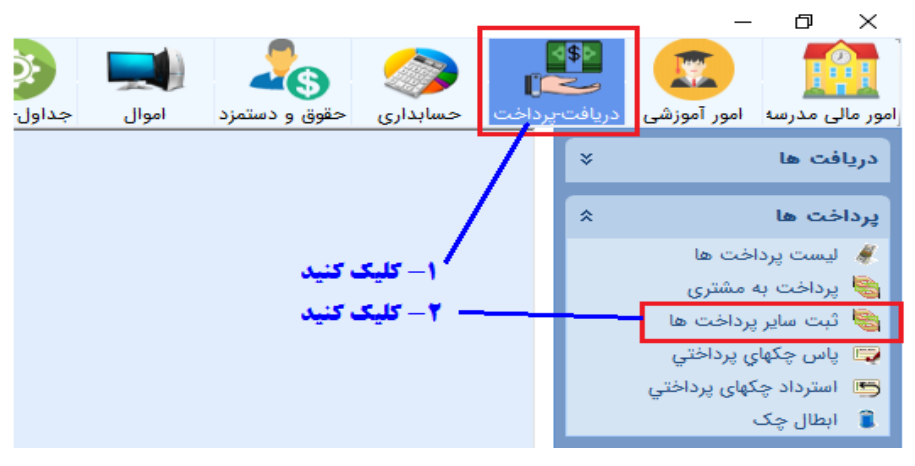

ها" كليك نماييد. پنجره زير نمايش داده مي شود:

## پنجره زير نشان داده مي شود:

| × •                           |                            | مارات ثبت مشخصات پرداخت        |
|-------------------------------|----------------------------|--------------------------------|
| ستن 🕑                         |                            | - مشخصات پرداخت - 📀 ثبت پرداخت |
|                               | شرح پرداخت :               |                                |
|                               | ]                          | تاريخ پرداخت : ١٣٩٧ / ١٣٩      |
|                               |                            | - تنظیمات طرف پرداخت           |
|                               | 🛉 سایر حسابها 🐈 پیش پرداخت | 🐈 هزينه 🏪 بيمه و ماليات 📲 حقوق |
| ا تفضیل 🔰 ا تفضیل سطح ۴ 🔋 تفظ | مبلغ شماره پیگیری          | ا ا دديف نوع پرداخت طرف پرداخت |
|                               |                            |                                |
| •                             |                            | >                              |
|                               |                            | ۔<br>۲ تنظیمات پرداخت          |
| اختلاف با طرف پرداخت :<br>•   | ې 貴 ساير حسابها            | 🐈 نقدی 🍦 چک 🐈 فروش چک مشترع    |
| تاريخ پاس فورې تفضيل          | مبلغ شـماره                | ا ارديف نوع پرداخت منبع        |
|                               |                            |                                |
|                               |                            | >                              |

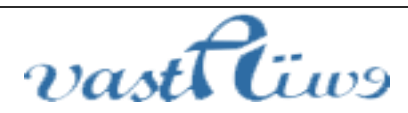

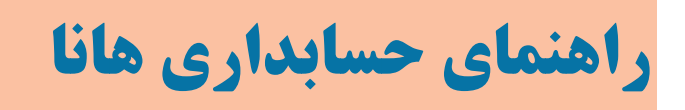

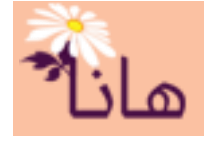

در قسمت مشخصات پرداخت، تاريخ و شرح پرداخت را ثبت کنيد

|                                     |              | 🕃 ثبت پرداخت | - مشخصات پرداخت – |
|-------------------------------------|--------------|--------------|-------------------|
| پرداخت بخشی از بدهی به فروشگاه حافظ | شرح پرداخت : |              | _                 |
|                                     |              | 189V/ +8/ T+ | تاريخ پرداخت :    |

در اولین مرحله باید فروشگاه حافظ را به عنوان طرف پرداخت انتخاب کنید. به همین منظور در بخش ت"نظیمات طرف پرداخت" بر روی دکمه "سایر حسابها" کلیک کنید

| صفاب بغلب المنافع المنافع المن     |            |
|----------------------------------------------------------------------------------------------------|------------|
| المعنية المعنية ا<br>المعنية المعنية المعنية المعنية المعنية المعنية المعنية المعنية المعنية المعنية المعنية المعنية المعنية المعنية المعنية المعنية المعنية المعنية المعنية المعنية المعنية المعنية المعنية المعنية المعنية المعنية المعنية المعنية المعنية المعنية المعن |            |
|                                                                                                    | ا تعدين سن |
| م <b>برای اللکاب می</b> د.<br>مراز کا کورند بازد داده برشد                                                                                                    |            |
| پس از کلیک قرم زیر نسان داده می شود.                                                                                                    |            |
| تنظيمات طرف پرداخت                                                                                                    |            |
| مبلغ پرداختي :<br>حساب طرف پرداخت :<br>تفضیل انتخاب نشده است                                                                                                    |            |
| جهت انتخاب حساب سایر حسابهای پرداختنی در بخش<br>مانته به مرابع آن منابع می مرابع انتخاب نشده است                                                                                                    |            |
| بستانگاران کلیک کنید است تفضیل سطح ۵ : 🗾 تفضیل سطح ۵ انتخاب نشده است                                                                                                    |            |
| تفضیل سطح ۶ ; تفضیل سطح ۶ انتخاب نشده است                                                                                                    |            |
| شماره پیگیری :                                                                                                    |            |
| توضيحات :                                                                                                    |            |
| 📀 تاييد 🕑 انصراف                                                                                                    |            |

در این فرم مطابق شکل فوق ابتدا مبلغ ۶۵۰۰۰۰ را در کادر مربوطه وارد کنید. سپس بر روی دکمه انتخاب حساب مطابق شکل فوق کلیک کنید. پنجره زیر نشان داده می شود. در این پنجره حساب "سایر حسابهای پرداختنی" را در مجموعه بستانکاران انتخاب نمائید(مطابق شکل زیر).

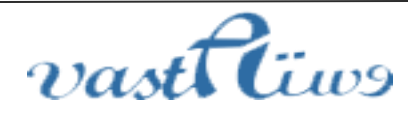

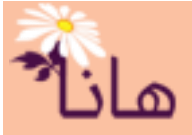

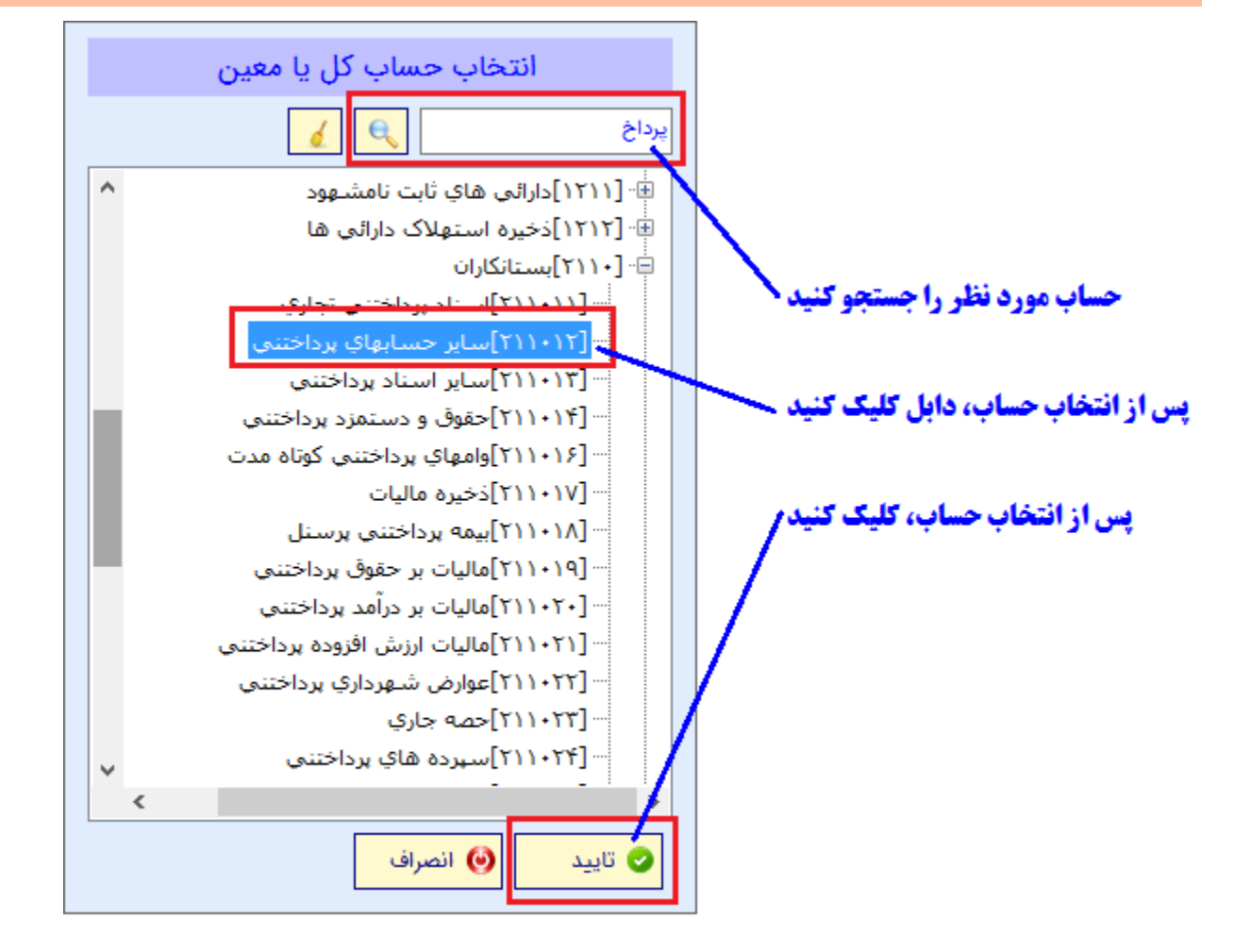

پس از انتخاب حساب و تائید آن، نام حساب در کنار دکمه "انتخاب حساب" نوشته میشود(مطابق شکل زیر). پس از انتخاب حساب، بر روی دکمه انتخاب تفضیل کلیک نمائید تا فروشگاه حافظ را جستجو و انتخاب کنید.

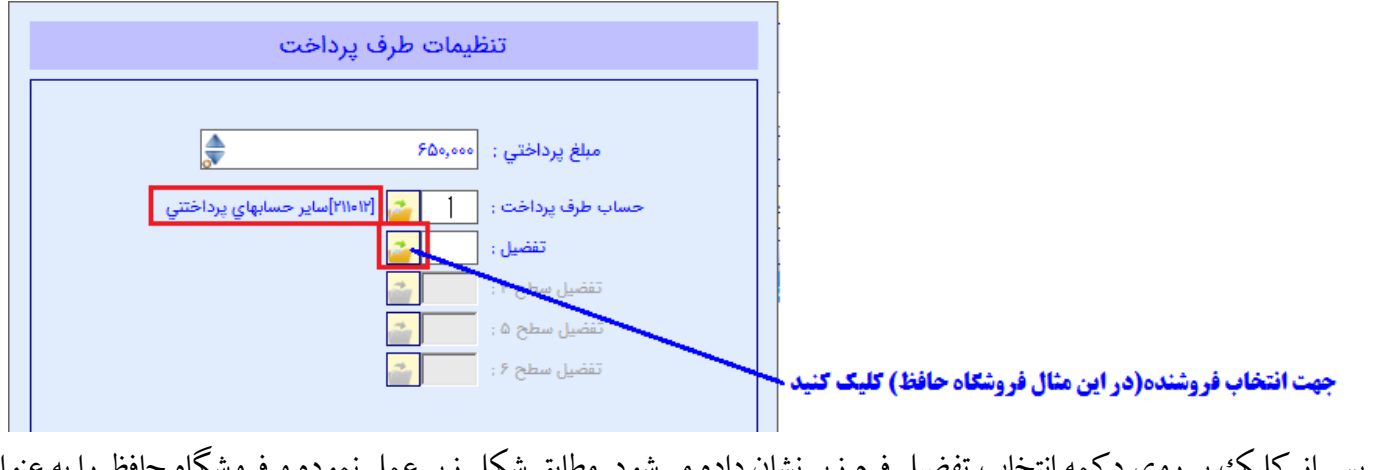

پس از کلیک بر روی دکمه انتخاب تفضیل فرم زیر نشان داده میشود. مطابق شکل زیر عمل نموده و فروشگاه حافظ را به عنوان طرف پرداخت انتخاب کنید

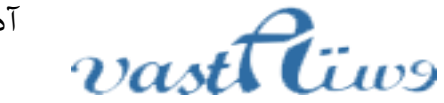

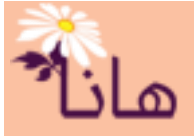

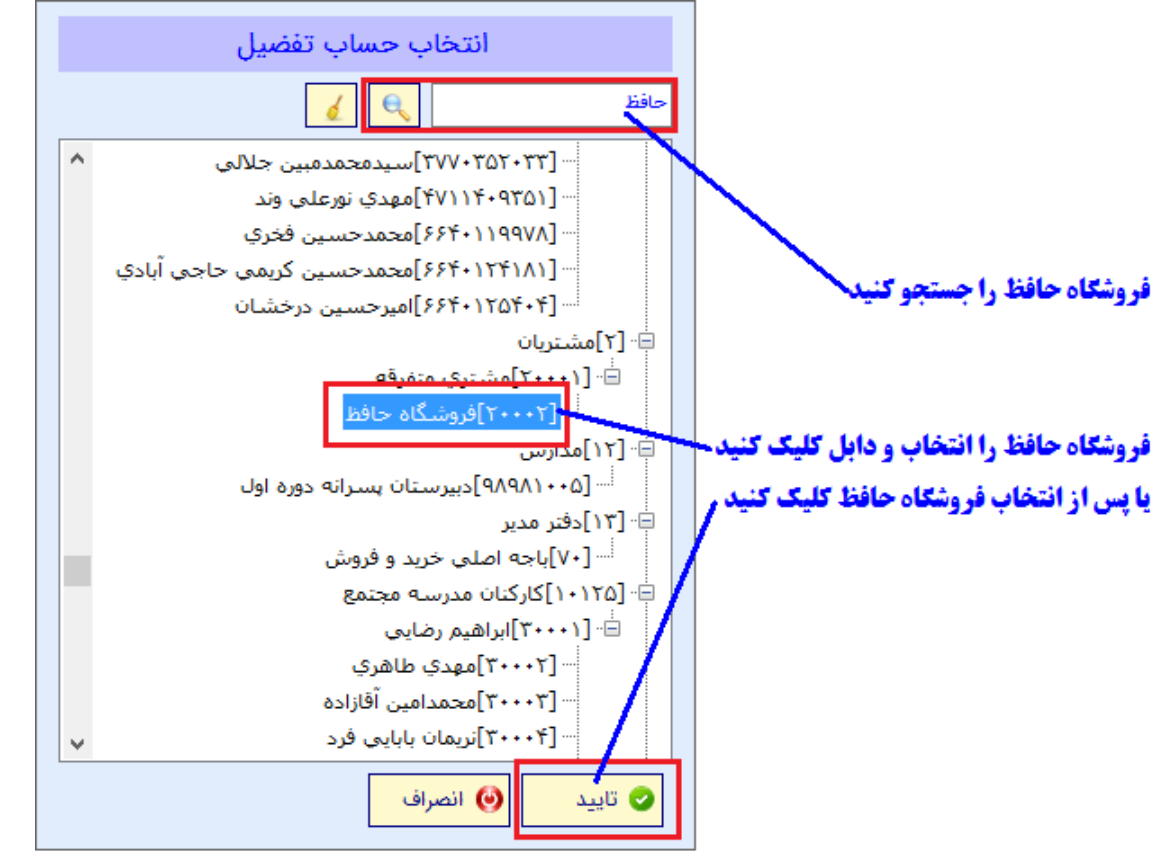

پس از انتخاب حساب تفضیل، نام آن در کنار دکمه "انتخاب تفضیل" نشان داده می شود

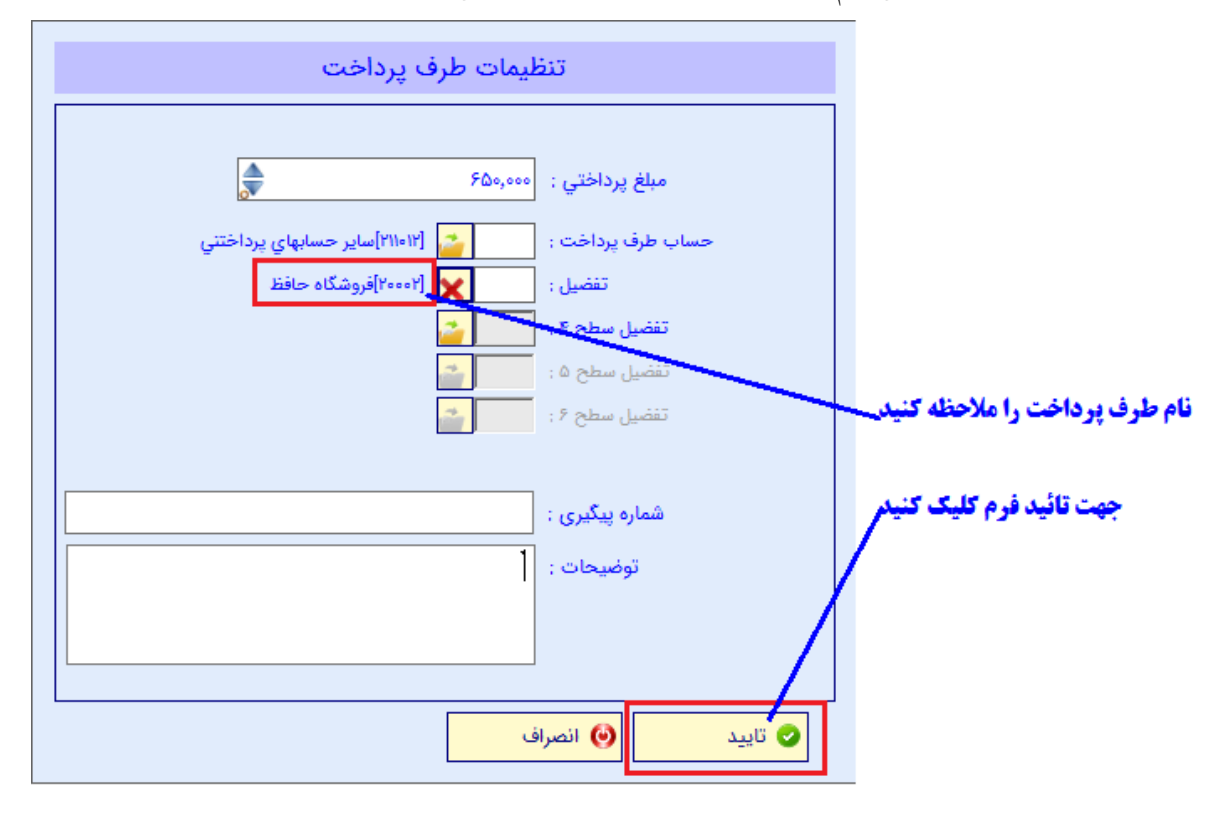

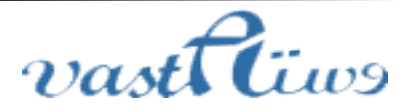

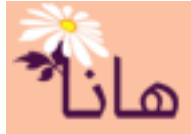

پس از تکمیل توضیحات(در صورت لزوم) بر روی دکمه "تائید" کلیک کنید. مطابق شکل زیر یه ردیف به بخش طرف پرداخت

اضافه می شود.

| 🛉 هزينه 🛉 بيمه و ماليات 🛉 حقوق 🛉 ساير حسابها 🛉 پيش پرداخت                           |                                            | تنظيمات طرف پرداخت                                            |
|-------------------------------------------------------------------------------------|--------------------------------------------|---------------------------------------------------------------|
| المغرب المغرب المغرب المغرب المغرب المغرب المغرب المغرب المعرف المغرب المعرف المعرف |                                            | 🐈 هزينه 🏻 🐈 بيمه و ماليات 📲 حقوق 📲 ساير حسابها 📲 پيش پرداخت   |
|                                                                                     | نیل تغذیل، ماج ۴ تغذیل، ماج ۸ تغذیل، ماج ۶ | ــــــــــــــــــــــــــــــــــــــ                        |
| 🏒 🗙 🚺 ۱ طرف پرداخت اسایر حسابهای پرداختنی ۶۵۰٬۰۰۰ فروشگاه حافظ                      | وشگاه حافظ                                 | 🖍 🗙 🚺 ۱ 🛛 طرف پرداخت 🛛 سایر حسابهای پرداختنی 🛛 ۶۵۰٬۰۰۰ 🔰 فرود |

## پس از تکمیل طرف پرداخت، در بخش تنظیمات پرداخت بر روی دکمه "چک" کلیک کنید.

|                |       |        |                 |                | تنظيمات پرداخت |
|----------------|-------|--------|-----------------|----------------|----------------|
|                |       |        | ي 🐈 ساير حسابها | 🐈 فروش چک مشتر | 🛉 نقدی 🛉 چک    |
| پاس فورې ا تغظ | تاريخ | شامره  | مبلغ            | دارت منبع      | ا اردىف نوع پر |
|                |       | ، کنید | داخت یا چک کلیک | جهت در         |                |

| تنظیمات پرداخت با چک                               |                                                                   |
|----------------------------------------------------|-------------------------------------------------------------------|
|                                                    | <b>۱- شماره حساب مربوط به چک صادر شده را انتخاب کنید</b>          |
| حساب بانکی : 🗝 ۴۱۱۰۰۵۲۲۰۰۳ ملت شهرري               | ۲- دسته چک را انتخاب کنید                                         |
| دسته چک : سریال شروع : ۳۲۰۵۱ - سریال پایان : ۳۲۱۰۰ | ۳- شماره سریال را از لیست انتخاب کنید                             |
|                                                    | ۴ - تاریخ قید شده بر روی چک را تنظیم کنید                         |
| شماره سریال چک : ۳۲۵۵۱                             | ۵- مبلغ چک را که در این مثال ۶۵۰۰۰۰ است، وارد کنید                |
| تاريخ چې . / / 🔤                                   | ۶-وجه چک را که در برکه چک نوشته شده است، ثبت کنید                 |
| مبلغ چک : ۶۵۰٫۰۰۰                                  | ۷- در این مثال گزینه پاس شدن چک را تیک نزنید                      |
| چک در وجه :                                        | ۸ - در این مثال فروشگاه حافظ را به عنوان دریافت کننده انتخاب کنید |
| 🔤 چک پاس شده است                                   | ۹- نام شخص تحویل گیرنده چک را در این کادر ثبت کنید                |
|                                                    | ۱۰- جهت تائید کلیک کنید                                           |
| شتری (دریافت کننده) :                              |                                                                   |
| نام و نام خانوادگی تحویل گیرنده :                  |                                                                   |
| توضيحات :                                          |                                                                   |
|                                                    |                                                                   |
|                                                    | برای مشاهده فرم تکمیل شده شکل زیر را ملاحظه کنید                  |
| ی تایید 🕑 انصراف                                   |                                                                   |

برای این مثال مطابق شکل زیر عمل کنید

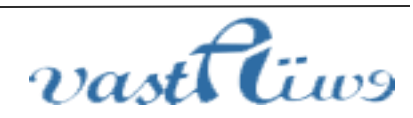

پس از کلیک فرم زیر نشان داده میشود:

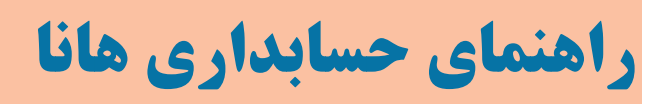

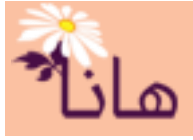

| ¥ | ه ۴۱۱۰۰۵۲۲۰۰۰ ملت شهرري                  | حساب بانکی :                      |
|---|------------------------------------------|-----------------------------------|
| ~ | سریال شروع : ۳۲۰۵۱ - سریال پایان : ۳۲۱۰۰ | دسته چک :                         |
|   | ۳۲°01                                    | شماره سریال چک :                  |
|   | ۱۳۹۷/ ۴/۰۱                               | تاريخ چک :                        |
|   | ۶۵۰,۰۰۰                                  | مبلغ چک :                         |
|   | كمال اسدي                                | چک در وجه :                       |
|   | 🔤 چک پاس شدہ است                         |                                   |
| ¥ | ۲۰۰۰۱ فروشگاه حافظ                       | مشتری (دریافت کننده) :            |
|   | محسن همتي                                | نام و نام خانوادگی تحویل گیرنده : |
|   |                                          | توضيحات :                         |
|   |                                          |                                   |
|   |                                          |                                   |

پس از تکمیل مشخصات چک،آنرا تائید کنید تا به لیست پرداخت ها اضافه شود(مطابق شکل زیر).

|                |           |               |       |               |                 | فت              | ۲ تنظیمات پردا |
|----------------|-----------|---------------|-------|---------------|-----------------|-----------------|----------------|
|                |           |               |       | 🐈 ساير حسابها | » فروش چک مشتري | 🐈 چک 🛉          | 🐈 نقدی         |
| ې تفضيل س      | ياس. قەرئ | <u>דורי</u> ל | شماره | فابن          | يت منبع         | رديف أنوع برداخ |                |
| حساب بانکی مل… | ۱۳۱ خیر   | AV/+¥/+1      | ۲۲۰۵۱ | ت ۲۵۰,۰۰۰     | حساب بانکی مل   | ۱ چک            | <b>B</b> ×2    |
|                |           |               |       |               |                 |                 |                |

حالا جهت ثبت نهایی پرداخت و ایجاد سند حسابداری بر روی دکمه "ثبت پرداخت" کلیک کنید

| پرداخت بخشي از بدهي به فروشگاه حافظ | شرح پرداخت :             | مشخصات پرداخت |
|-------------------------------------|--------------------------|---------------|
|                                     | جهت ثبت پرداخت کلیک کنید |               |

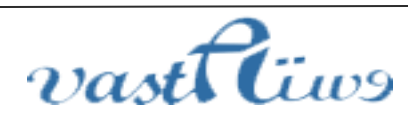

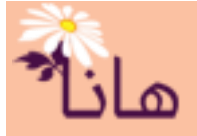

پس از تائید و کلیک بر روی دکمه "ثبت پرداخت"، این پرداخت به لیست پرداخت ها اضافه میشود. همچنین سند حسابداری

مربوط به آن در لیست اسناد حسابداری قابل مشاهده و چاپ است

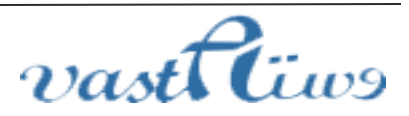